## How to Make 2023 Indiana Tax Payment, Extension Payments and 2024 Estimated Payments

(You can make a payment by logging into your INTIME account or you can make a payment without creating or logging into your INTIME Account) *If you do not setup an INTIME Account and make the payment that way it is imperative that you save the email and confirmation code that you used to make your payment if you want to change or adjust the payment that you are make or have previously made.* 

\*\*If you do not have a personal INTIME account and want to create one, please see our website for instructions. <u>www.millercpagroup.com</u> then click on the Help and How to and INTIME

Visit <a href="https://intime.dor.in.gov/eservices">https://intime.dor.in.gov/eservices</a>

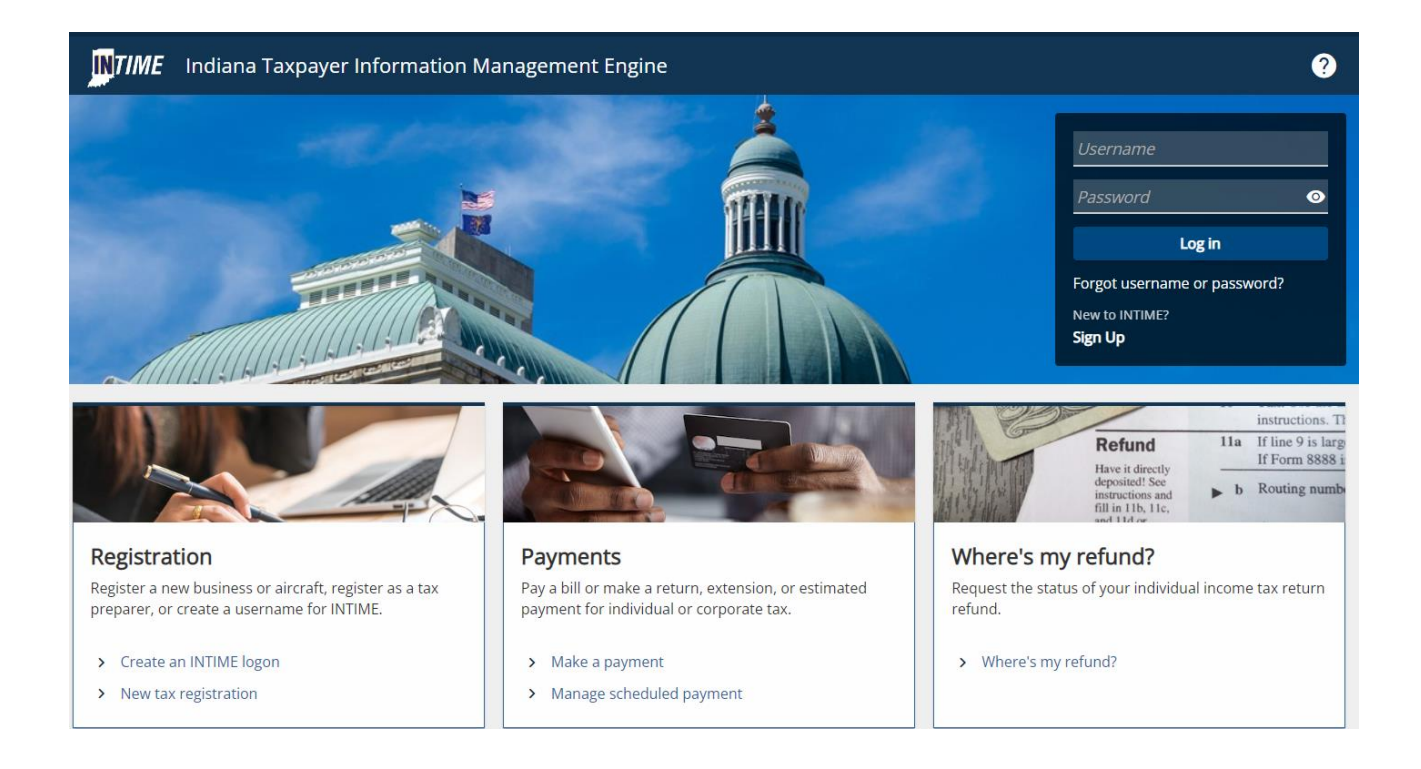

You will see a Screen that Looks like this.

Either login to your INTIME Account or Click make a payment.

To make an extension payment, tax return payment for 2023 or estimated tax payment (2024) click on Non-Bill payments.

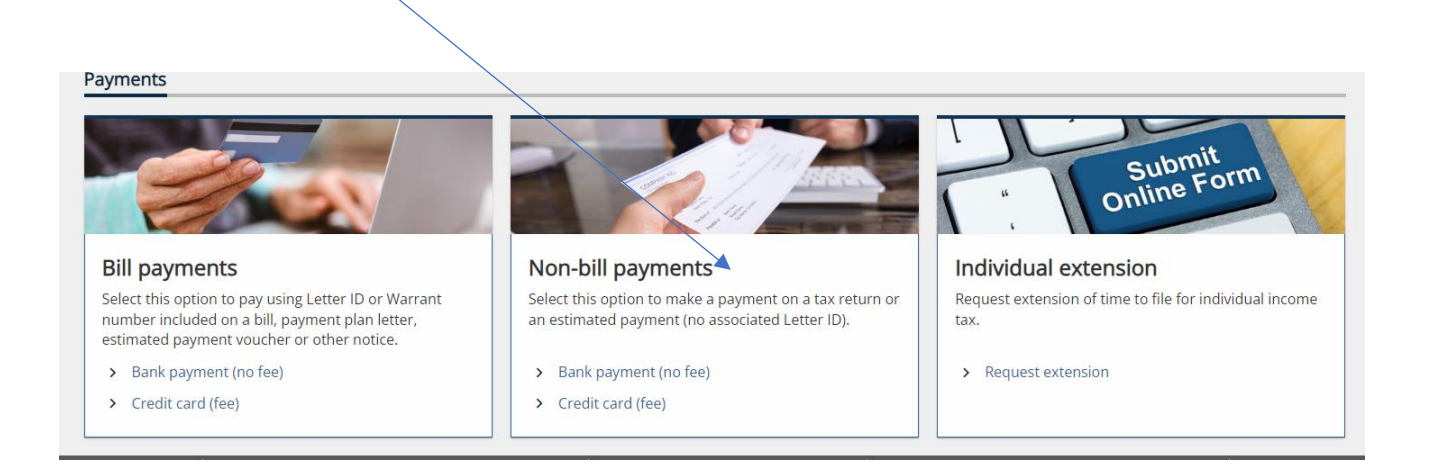

If you want to pay with a bank account click on Bank Account – No Fees for this.

Options to Select

Select Individual

Enter in Primary Taxpayer Social Security Number. Then select payment type. Estimated Tax Payment (this would be for 2024 Tax Year, unless you are making your final payment for 2023 for the January 15, 2024 payment for 2023.)

(If you are logging in see directions below) – See Step 4 to Continue with the standard instructions for making a payment as they are the same whether logging in or not just be sure to save your confirmation code if you are NOT logged in).

1.) Login in with your username and password. You will likely need your code. However, you set it up. It will either go to your phone, email or app you setup the code to go to.

2.) The screen will look like this:

3.) Click on Make a Payment.

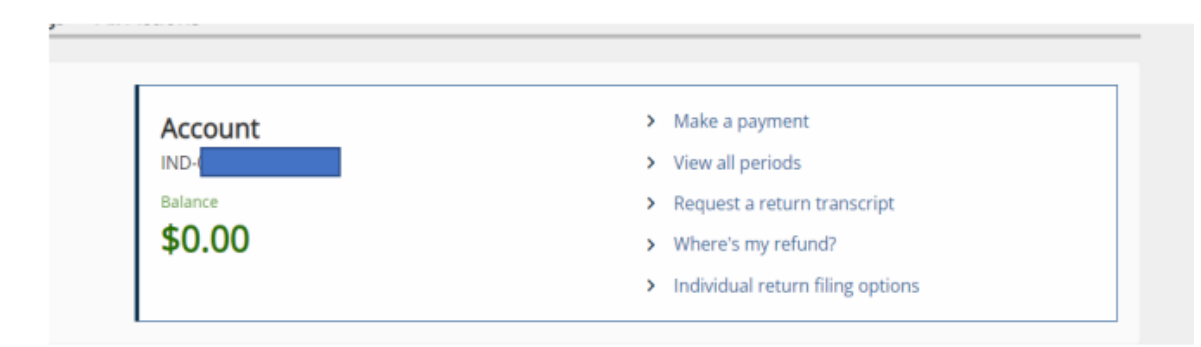

4. After You click Payment you will have the option to enter your banking information.

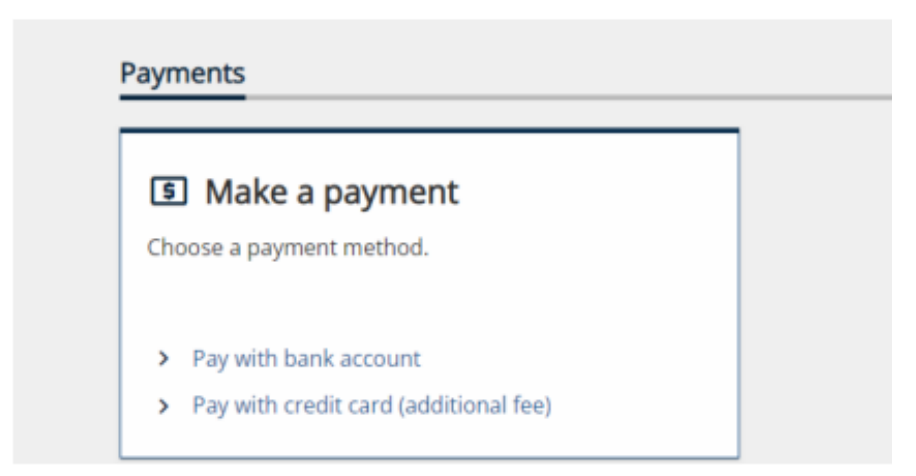

5. When it asks for the payment type (you can select estimated payment to pay your 2024 estimated tax payment or return payment to pay your 2023 Tax payment). Please note that the due date this year is April 15, 2024. Scheduling it after that will cause interest to accrue. Also DO NOT wait until the due date or the day or two before as the system often gets busy and it won't allow you to make the payment.

| ter payment information                                                       |                                          |  |
|-------------------------------------------------------------------------------|------------------------------------------|--|
| Bank account<br>sank account type *                                           | Payment Payment type Required            |  |
| Savings<br>Routing number *                                                   | Payment Date 19-Mar-2022                 |  |
| Account number *<br>Required                                                  | Amount *<br>Required<br>Confirm amount * |  |
| Confirm account number *<br>Required                                          | Required                                 |  |
| Confirm account number *<br>Required<br>Save this bank account for future use | Required                                 |  |

## 6.) Estimated Payment Schedule:

| Estimated Tax Installment | Payment Due Date |
|---------------------------|------------------|
| First Installment         | 4-15-2024        |
| Second Installment        | 6-15-2024        |
| Third Installment         | 9-15-2024        |
| Fourth Installment        | 1-15-2025        |

7.) Extension. For the Extension Information. Click on All Actions. Then you will see on the right hand side towards the bottom individual extension.

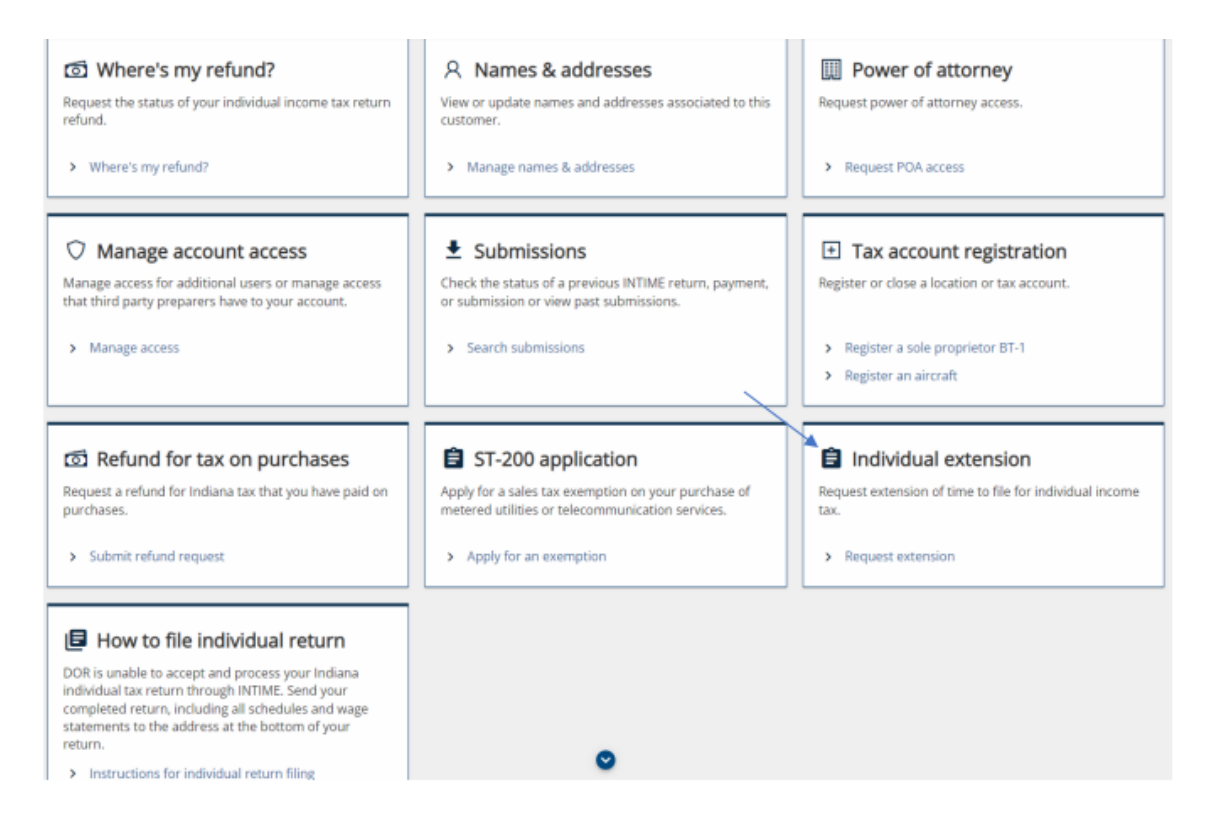

## 8. Click Request Extension.

| O                                                              |                   |
|----------------------------------------------------------------|-------------------|
| Filing Information                                             |                   |
| Will you be filing a joint tax return for the 2021 tax year? * |                   |
| Yes No                                                         |                   |
|                                                                |                   |
| Cancel                                                         | < Previous Next > |

If filing with spouse, click yes.

9.) After you enter in your spouse information or if you do not have a spouse, this is where you will be prompted to enter in your extension payment information.

| Filing Information     | Spouse Information |  |  |  |
|------------------------|--------------------|--|--|--|
| spouse information     |                    |  |  |  |
| pouse ID type          |                    |  |  |  |
| Required               | ÷                  |  |  |  |
| pouse ID *             |                    |  |  |  |
| Required               |                    |  |  |  |
| pouse's first name *   |                    |  |  |  |
| Required               |                    |  |  |  |
| pouse's middle initial |                    |  |  |  |
| ipouse's last name *   |                    |  |  |  |
| Required               |                    |  |  |  |
|                        |                    |  |  |  |

| tension                                                                                                    |                                                                                                    | 0                       |                         |                          |                   |            |
|----------------------------------------------------------------------------------------------------|----------------------------------------------------------------------------------------------------|-------------------------|-------------------------|--------------------------|-------------------|------------|
| Filing Information                                                                                                    | Spouse Information                                                                                                    | Payment                 |                         |                          |                   |            |
| Payment                                                                                                    |                                                                                                    |                         |                         |                          |                   |            |
| <ul> <li>Filing for an extension of<br/>expect to owe by the ori-<br/>Interest is due on all am</li> <li>Penalty will not be due if</li> <li>Pay at least 90% of y</li> <li>File your return by t</li> <li>Pay any remaining to</li> </ul> | tes hit extend the deadnine for pay<br>jinal return due date.<br>xunts paid after the original return<br>you:<br>our total tax due by 4/18/2022<br>se extended due date<br>ax and interest due when you file y | due date.<br>our return | we when you me your tax | return, you snoulo pay a | treast 90% of the | amount you |
| Vo you want to make a payment i<br>Yes No                                                                                                    | IOW?                                                                                                    |                         |                         |                          |                   |            |
| Cancel                                                                                                    |                                                                                                    |                         |                         |                          | < Previous        | Next       |